## MagicTrader (Android platform)

## **Installation Guide**

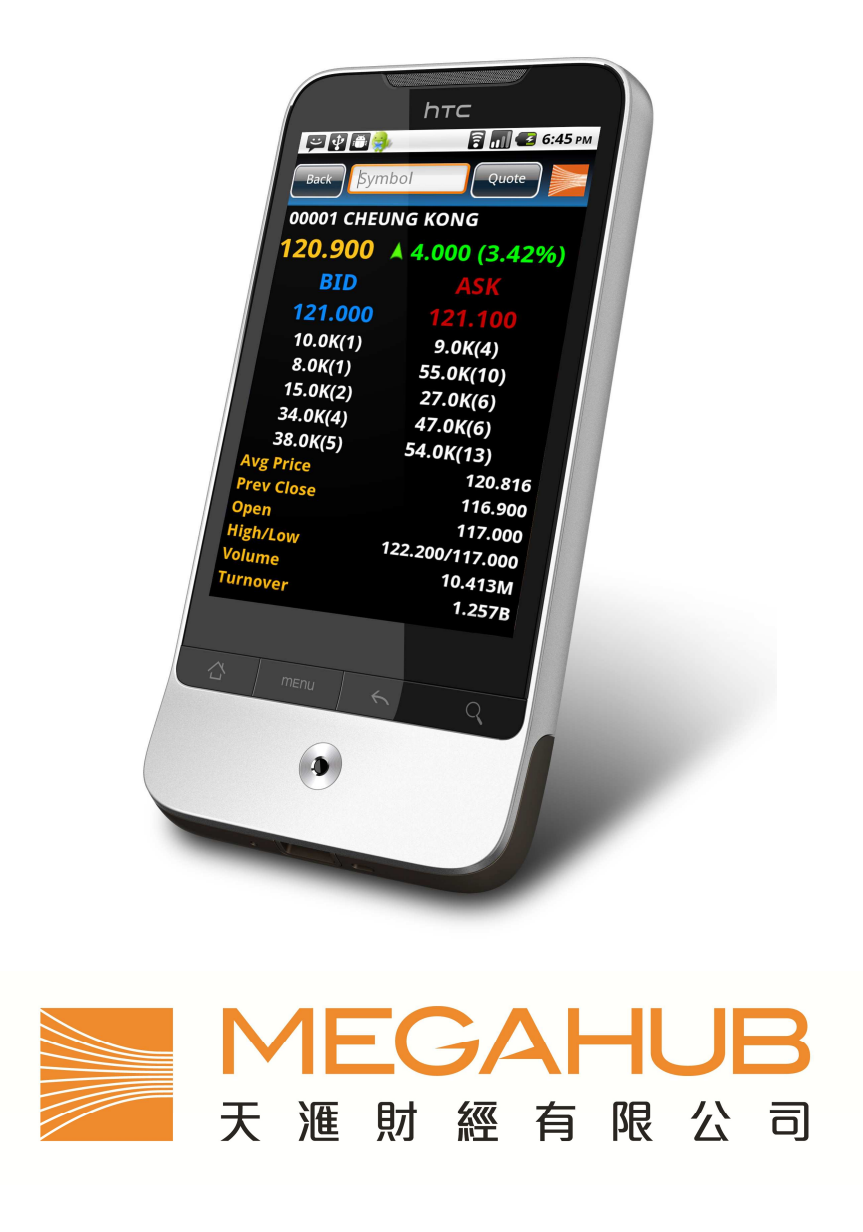

Customer Service Hotline: (852) 2584-3820 / cs@megahubhk.com

Presented by MegaHub Limited

This product described in this manual is the subject of continuous development and improvement. Whilst all information of technical nature and particulars of the product and its use are given in good faith, MegaHub by publishing this document, does not guarantee that any information contained herein is and will remain accurate or that use of information will ensure correct and faultless operation of the relevant service or equipment. MegaHub, its agents and employees shall not be liable for any loss or damage whatsoever resulting from reliance on the information contained herein.

## © Copyright, MegaHub Ltd 2010. All rights reserved

1. Press "Market" button at main screen or within menu

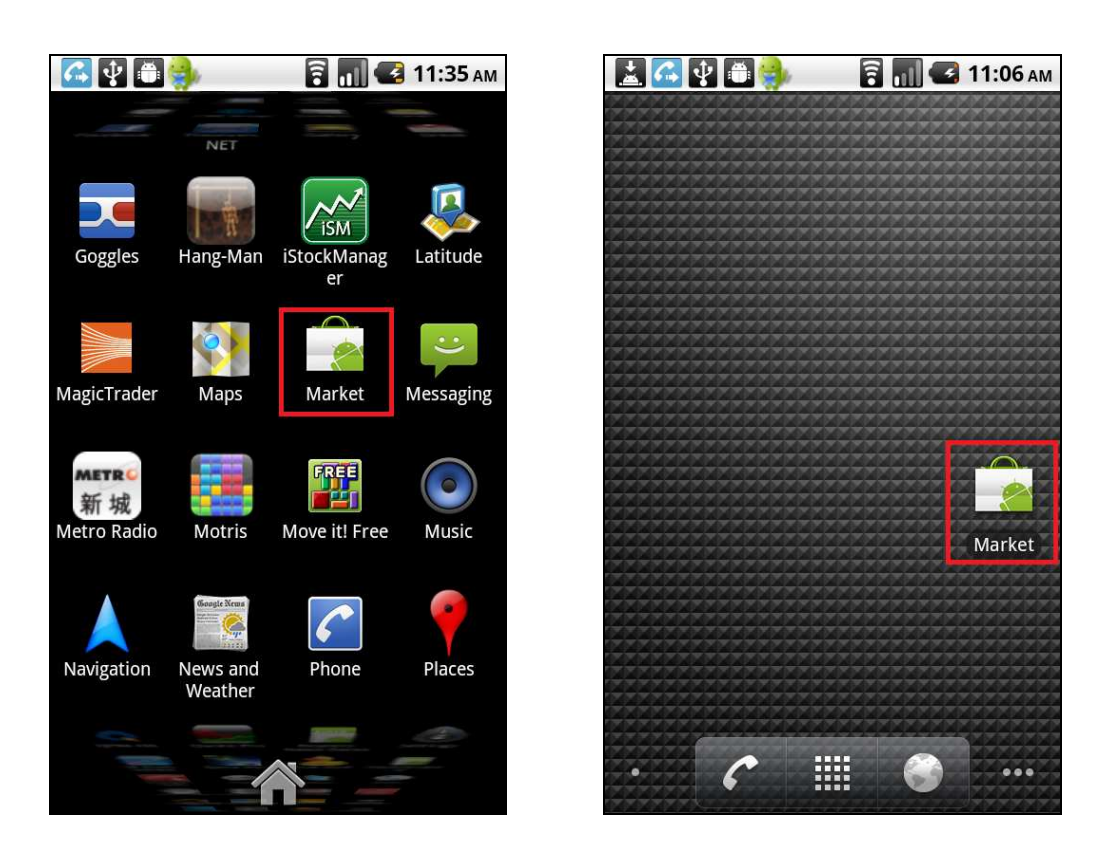

2. Press Magnifier icon after entered Android Market, and key in "**megahub**" or "**magictrader**" as search keywords, then press magnifier icon again to begin search.

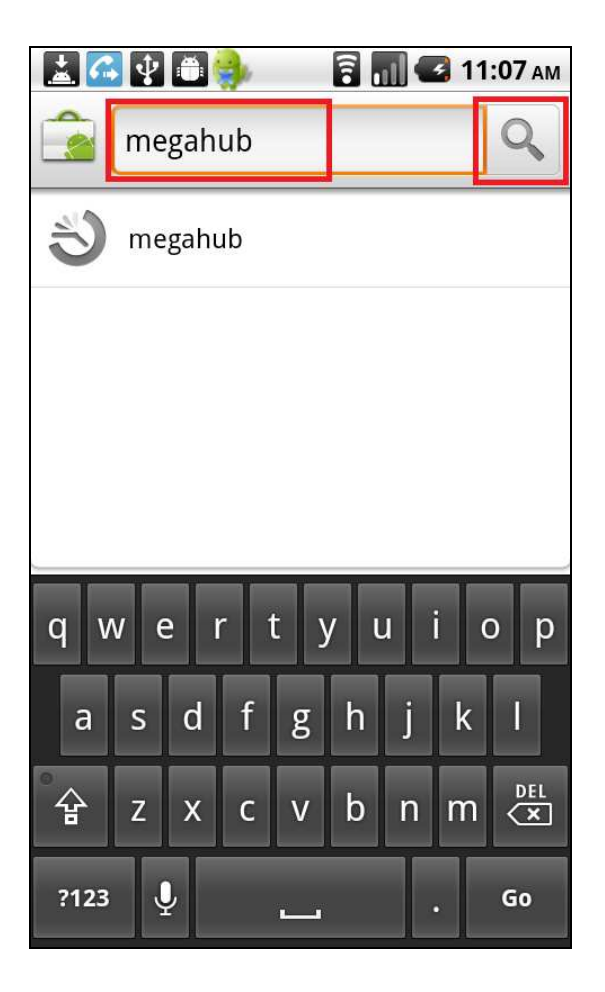

MagicTrader icon as shown in below screen will be displayed. Then please press on it.

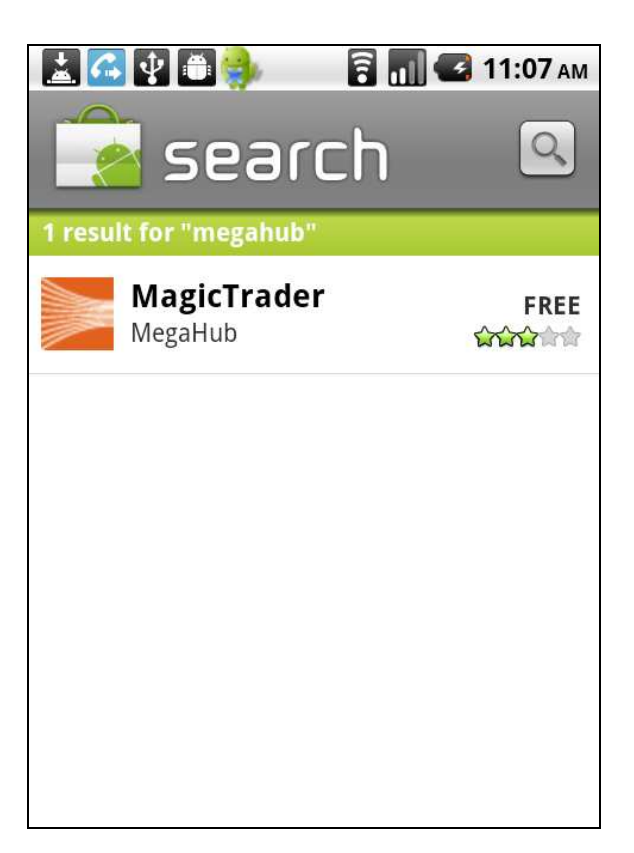

3. Click 「Install」

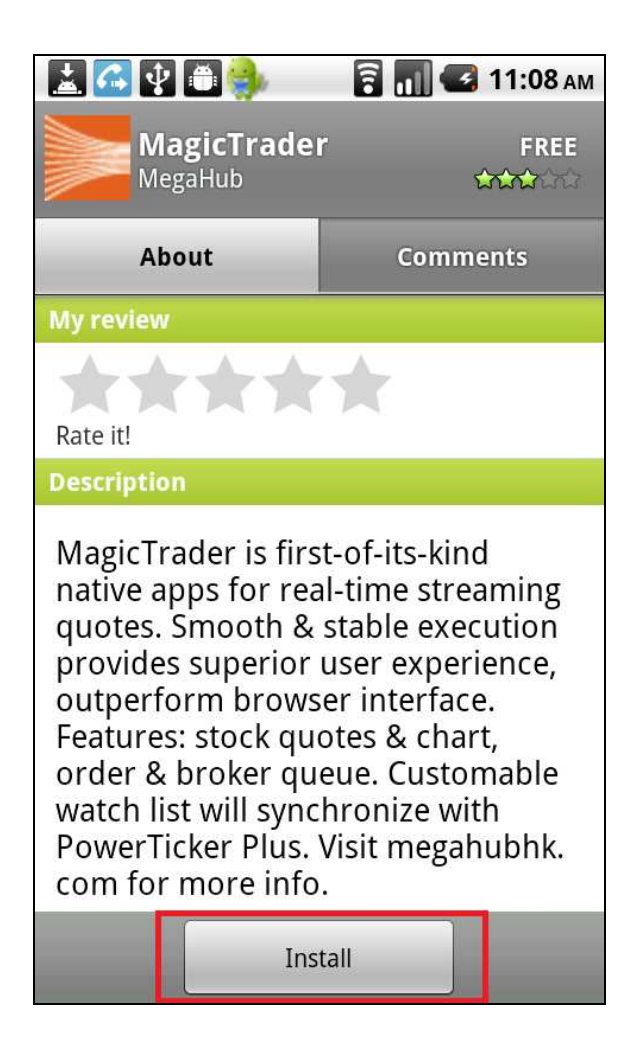

- 4. Click  $\lceil OK \rfloor$ 
  - ✓ As MagicTrader is transmitting streaming data though Internet, so "Network Communication" warning will be shown.
  - ✓ Since MegaHub hotline number is displayed at MagicTrader login screen, so "Services that cost you money" warning will be shown.

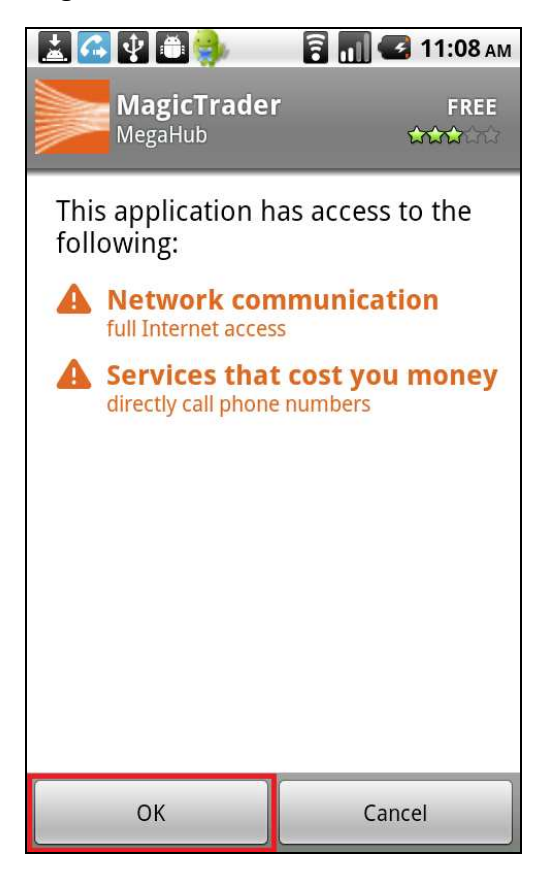

5. Please wait while MagicTrader is downloading.

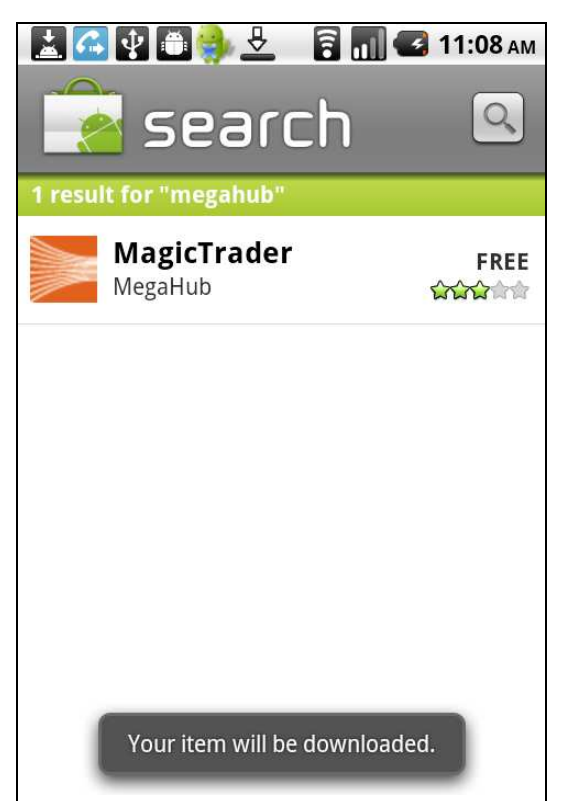

6. Installation process is completed when "Installed" shown as below.

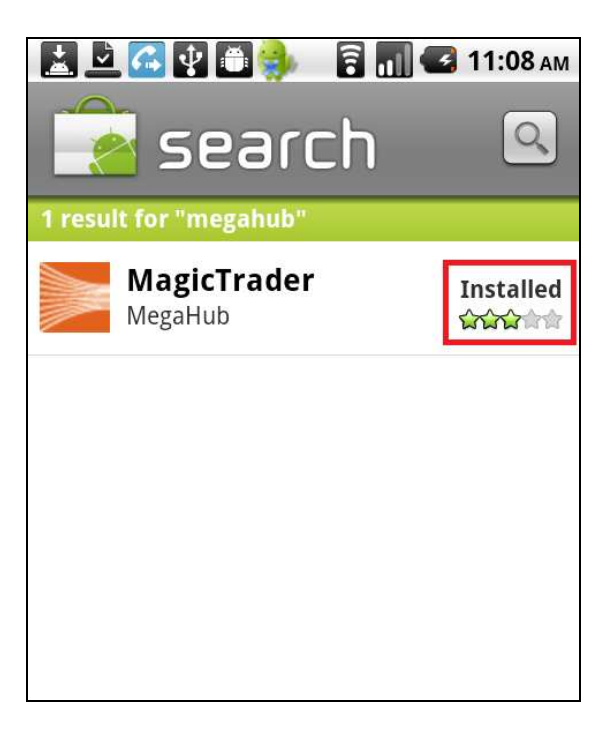

7. MagicTrader icon will be showed within menu.

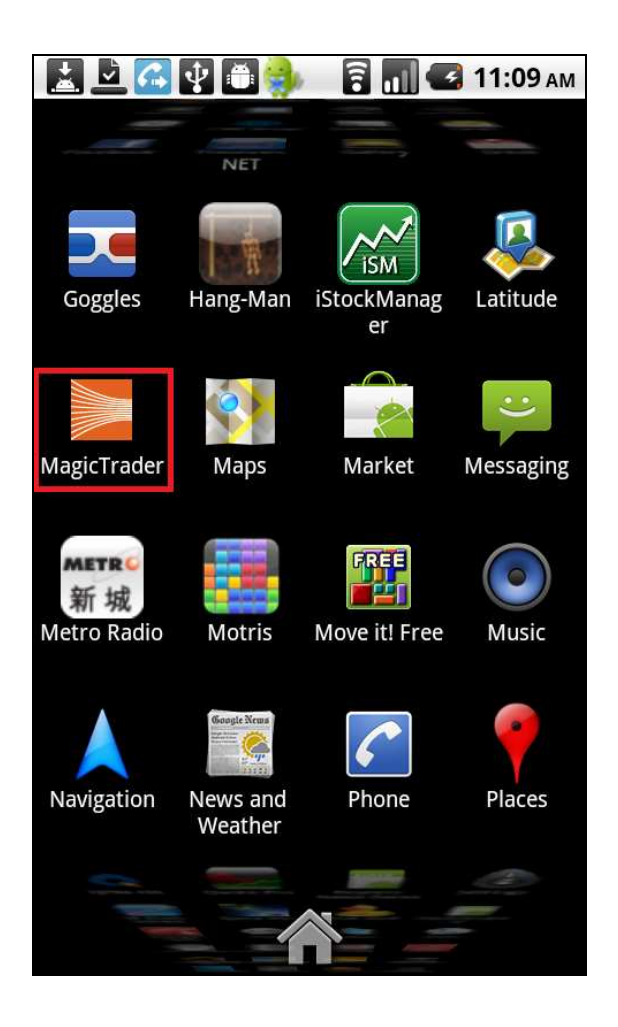

8. Disclaimer and License Agreement will be shown at first time logon. Please read carefully and click "Agree".

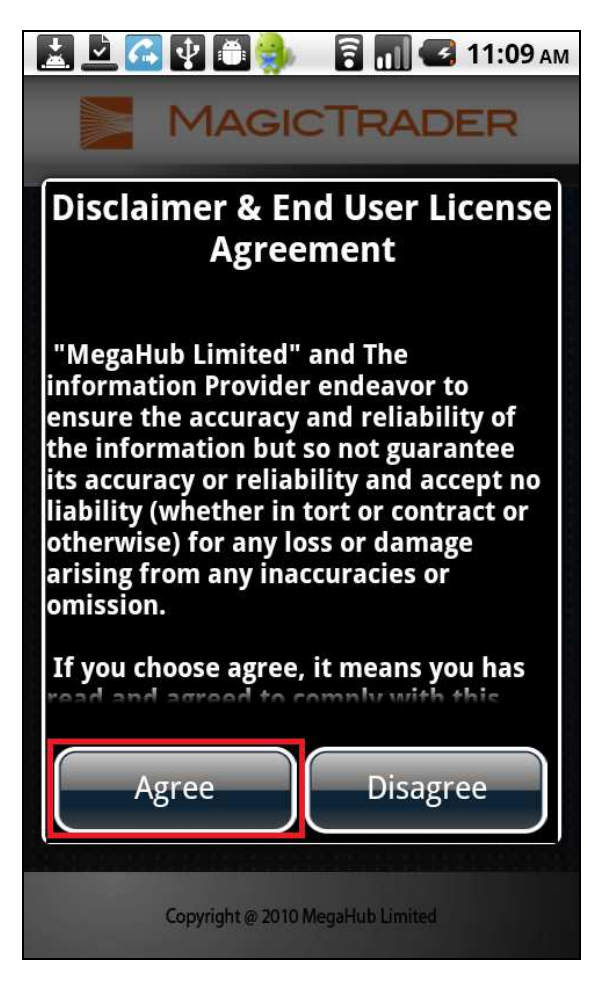

9. At MagicTrader login screen, please key in your assigned username and password to enjoy the service.

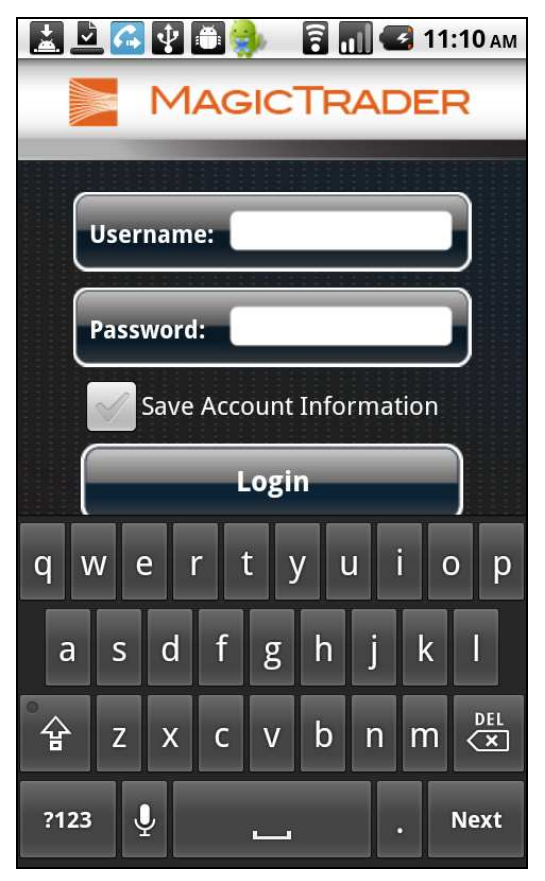